# Mencetak Kwitansi Pembayaran

Mencetak kwitansi pembayaran dapat dilakukan di dashboard dan terhubung dengan printer lembaga Anda.

Ouration 5 minute(s)

### Contents

Introduction Step 1 - Silahkan Buka Dashboard Lembaga Anda Step 2 - Cari Nama Siswa Step 3 - Masukkan Nama/NIS Step 4 - Scrol/Swipe ke Bawah dan Pilih Kolom Tagihan Sudah Dibayar Step 5 - Pilih Tagihan dan Klik Cetak Step 6 - Klik Print dan Selesai Comments

# Introduction

Silahkan sambungkan komputer Anda dengan perangkat Printer agar dapat mencetak kwitansi pembayaran tagihan yang lunas.

### Step 1 - Silahkan Buka Dashboard Lembaga Anda

Klik https://dashboard.infradigital.io/pre-login untuk log in ke dashboard sekolah Anda. Pastikan menggunakan email yang sudah di aproval oleh tim Jaringan IDN.

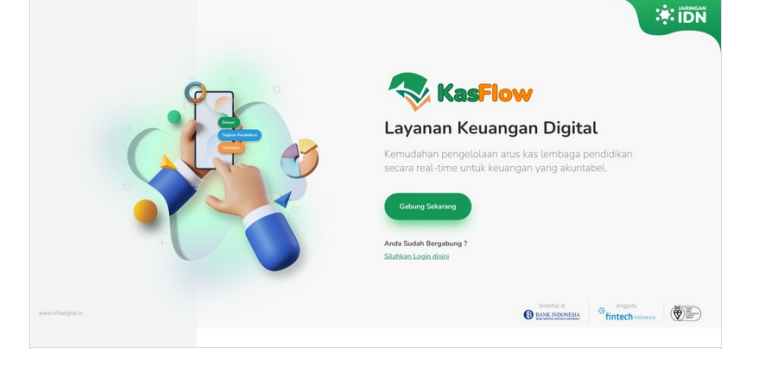

# Step 2 - Cari Nama Siswa

Silahkan Cari Nama siswa yang akan dicetak kwitansi nya pada kolom pencarian.

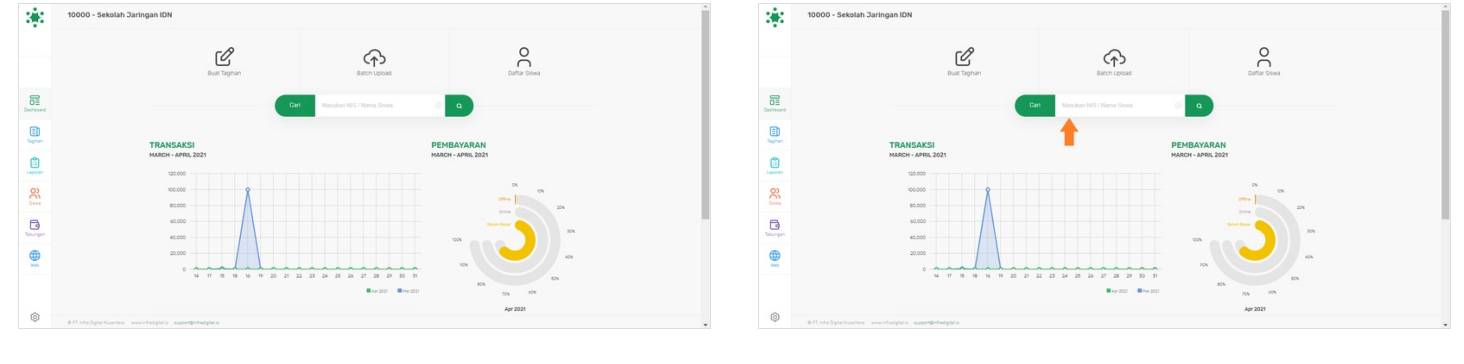

### Step 3 - Masukkan Nama/NIS

Anda dapat memamsukkan Nama atau NIS di kolom pencariaan, kemudian klik Nama yang tertampil.

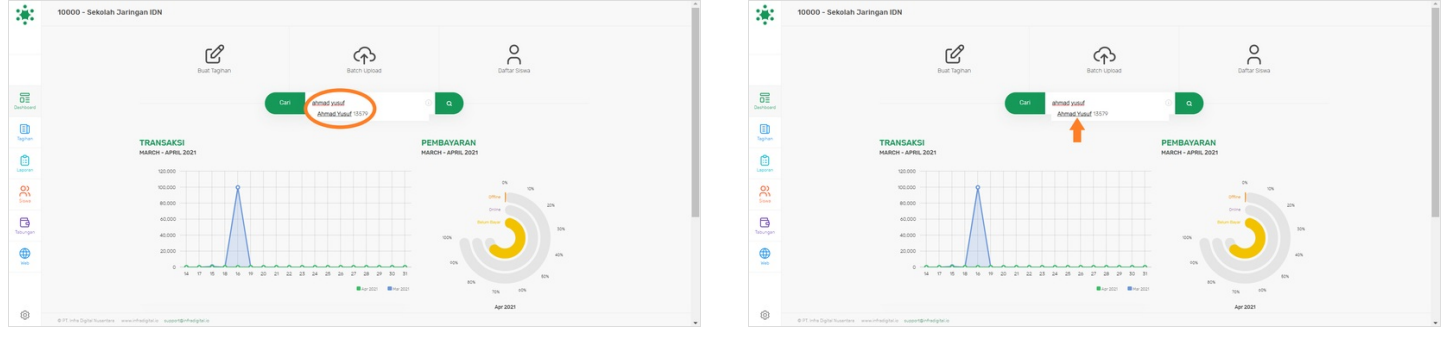

### Step 4 - Scrol/Swipe ke Bawah dan Pilih Kolom Tagihan Sudah Dibayar

Silahkan scrol/swipe kebawah halaman detil siswa, kemudian klik pada kolom **Tagihan Sudah Dibayar** untuk menampilkan tagihan Lunas.

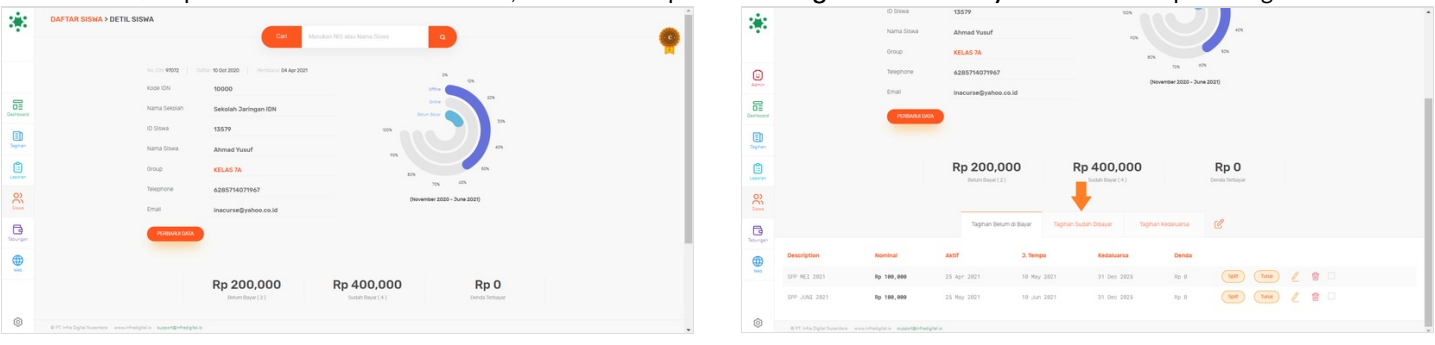

#### Step 5 - Pilih Tagihan dan Klik Cetak

Pilih tagihan yang ingin dicetak kwitansinya.

Anda juga dapat mencetak kwitansi lebih dari satu tagihan.

|                                                                                                    |                 |                                     | uroup                        | KELAS 7A          |                     | 855                            | 103            |                | ^        |                  |                                      | uroup                                                                                                    | KELAS 7A             |                    | 805                     | 109              |                 | ^         |
|----------------------------------------------------------------------------------------------------|-----------------|-------------------------------------|------------------------------|-------------------|---------------------|--------------------------------|----------------|----------------|----------|------------------|--------------------------------------|----------------------------------------------------------------------------------------------------|----------------------|--------------------|-------------------------|------------------|-----------------|-----------|
|                                                                                                    | Telephone       |                                     |                              | 6285714071967     |                     |                                |                |                |          |                  |                                      | Telephone                                                                                                    | 6285714071967        |                    | 30%                     | -                |                 |           |
|                                                                                                    |                 |                                     | Email                        | inacurse@vahoo.co | Jd                  | (November 2020                 | - 3une 2021)   |                |          |                  |                                      | Email                                                                                                    | inacurse@vahoo.co.id |                    | (November 2020 - 1      | une 2021)        |                 |           |
|                                                                                                    |                 |                                     |                              |                   |                     |                                |                |                |          |                  |                                      |                                                                                                    |                      |                    |                         |                  |                 |           |
|                                                                                                    |                 |                                     | PERDAVER DATA                |                   |                     |                                |                |                |          |                  |                                      | PERBARLEDATA                                                                                                    |                      |                    |                         |                  |                 |           |
|                                                                                                    | -               |                                     |                              |                   |                     |                                |                |                |          |                  |                                      |                                                                                                    |                      |                    |                         |                  |                 |           |
| B       C       Rp 400.000       Rp 400.000       Rp 40                                                                                                    | OE<br>Deshboard |                                     |                              |                   |                     |                                |                |                |          | OII<br>Deshboard |                                      |                                                                                                    |                      |                    |                         |                  |                 |           |
|                                                                                                    | Eh              |                                     |                              | Rp 200,00         | 00 R                | p 400,000                      | Rp 0           |                |          | Eh               |                                      |                                                                                                    | Rp 200,000           | Rp 4               | 00,000                  | Rp 0             |                 |           |
|                                                                                                    | Taghan          |                                     |                              | ooun oaya (x)     |                     | Source (a)                     | Denos recordor |                |          | Sagitan          |                                      |                                                                                                    | Denne payar ( 2 )    |                    | (Dayar ( 4 )            | Central recorder |                 |           |
|                                                                                                    | ß               |                                     |                              |                   |                     |                                |                |                |          | ß                |                                      |                                                                                                    |                      |                    |                         |                  |                 |           |
|                                                                                                    | Laporan         |                                     |                              | Taghan Belum      | di Bayar Taghan Su  | dah Dibayar Tagihan Kedaluarsa | C              |                |          | Laporan          |                                      |                                                                                                    | Taghan Belum di Baya | Taghan Sudah Dib   | ayar Tagihan Kedaluarsa | C                |                 |           |
| Not       Not       N                                                                                                    | 8               |                                     |                              |                   |                     |                                |                |                |          | 8                |                                      |                                                                                                    |                      |                    |                         |                  |                 |           |
|                                                                                                    |                 | Deskripsi                           | Terbayar                     | Denda             | Bayar               | =Ref                           | Merchant       |                |          |                  | Deskripsi                            | Terbayar                                                                                                    | Denda                | layar              | =Ref                    | Merchant         | +               |           |
|                                                                                                    | 3               | 5PP APRIL 2021                      | Rp 100,000                   | Rp 0              | 01 Apr 2021         | 21848109TITY2F                 | Sekolah        | Cetak Refund   | 0        | 3                | SPP APRIL 2021                       | Rp 100,000                                                                                                    | Rp 0                 | 11 Apr 2821        | 21848109TITY2F          | Sekolah          | Ceture Refund   |           |
|                                                                                                    |                 | SPP MARET 2021                      | Rp 100,000                   | Rp 0              | 01 Apr 2021         | 2184812RkD8039                 | Sekolah        | (Cetax Refund) |          | -                | SPP MARET 2021                       | Rp 169,999                                                                                                    | Rp 0                 | 11 Apr 2821        | 2184812RxD8039          | Sekolah          | (Detail Refund) |           |
|                                                                                                    | <b>⊕</b>        | 579 JAN JUDI 5901                   | Dr. 100, 000                 | 20.0              | 81 Avr 2001         | 21848120008039                 | Sepalah        | Ortug Ortug    |          |                  | 579 JAN 1897 5851                    | Do. 100.000                                                                                                    | Pa 0                 | 11 Apr 2001        | 2184812000000           | Seizelah         | Ortax Returns   | 0         |
|                                                                                                    |                 |                                     |                              |                   |                     |                                |                |                |          |                  |                                      |                                                                                                    |                      |                    |                         |                  |                 |           |
|                                                                                                    |                 | The believer 5651                   | ND 100,000                   | sp o              | en Apr 2021         | 5.046175020409                 | Dekotan        | Cana Canada    |          |                  | The Effected Sect                    | Hp 100,000                                                                                                    | 10.0                 | 11 Apr 2021        | 21848120026039          | Sekolan          |                 |           |
|                                                                                                    | ۲               | 0 91 Into Optic Tusortara annuinted | piele susset@riseipiele      |                   |                     |                                |                |                |          | ۲                | © PT, Infra Digital Nusertana memori | fadgtala susset@rfadgtala                                                                                                    |                      |                    |                         |                  |                 |           |
| Image: Second Second |                 |                                     |                              |                   |                     |                                |                |                |          |                  |                                      |                                                                                                    |                      |                    |                         |                  |                 |           |
| <ul> <li>A CANANA AND AND AND AND AND AND AND AND AN</li></ul>                                                                                                    | 2.2             |                                     | _                            |                   |                     |                                |                |                | î.       | 1.1              |                                      |                                                                                                    |                      |                    |                         |                  |                 | · · · · · |
|                                                                                                    |                 |                                     | PERBARLI DATA                |                   |                     |                                |                |                |          |                  |                                      | PERBANEN DATA                                                                                                    |                      |                    |                         |                  |                 |           |
| Rp 200.000       Rp 400.00       Rp 400.00                                                                                                    |                 |                                     |                              |                   |                     |                                |                |                |          |                  |                                      |                                                                                                    |                      |                    |                         |                  |                 |           |
| No.       No.       N                                                                                                    |                 |                                     |                              |                   |                     |                                |                |                |          |                  |                                      |                                                                                                    |                      | -                  |                         |                  |                 |           |
| Bit is in the second of the second of the |                 |                                     |                              | Rp 200,00         | DO R                | p 400,000                      | Rp 0           |                |          |                  |                                      |                                                                                                    | Rp 200,000           | Rp 4               | 00,000                  | Rp 0             |                 |           |
| Normal       Normal                                                                                                    | 8               |                                     |                              |                   |                     |                                |                |                |          | 8                |                                      |                                                                                                    |                      |                    |                         |                  |                 |           |
| Description         Spectral base         Spectral base         Spectra base         Spectral base         Spectral ba                                                                                                    | Deshboard       |                                     |                              |                   |                     |                                |                |                |          | Deshboard        |                                      |                                                                                                    |                      |                    |                         |                  |                 |           |
| Normal       Name       Name                                                                                                    |                 |                                     |                              | Taghan Belum      | di Bayar Tagihan Su | dan Dibayar Taginan Kedaluarsa | C              |                |          |                  |                                      |                                                                                                    | Taghan Belum di Baya | r Taghan Sudan Dib | ayar Tagihan Kedaluarsa | C                |                 |           |
| Burget         Normal         Normal<                                                                                                    | ~               |                                     |                              |                   |                     |                                |                |                |          |                  |                                      |                                                                                                    |                      |                    |                         |                  |                 |           |
| No.       No. No.       No. No.       No. No.       No. No.       No.       No.<                                                                                                    | Laporan         | Deskripsi                           | Terbayar                     | Denda             | Bayar               | =Rof                           | Merchant       |                | <u> </u> | Lacoran          | Deskripsi                            | Terbayar                                                                                                    | Denda                | layar              | *Ref                    | Merchant         |                 |           |
| Line       Pre-March 2011       Pre-March 2011<                                                                                                    | 0)              | SPP APRIL 2021                      | Rp 100,000                   | Rp 0              | 01 Apr 2021         | 218481Q9TITY2F                 | Sekolah        | Cetax          |          | 8                | SPP APRIL 2021                       | Rp 100,000                                                                                                    | Rp 0                 | 11 Apr 2821        | 218481Q9TITY2F          | Sekolah          | Ortax           | 2         |
| Barrow       Barrow                                                                                                    | Sees            | SPP MARET 2021                      | Rp 100,000                   | Rp 0              | 01 Apr 2021         | 2184812RXD8Q39                 | Sekolah        | Cetax          |          | Saws             | SPP MARET 2021                       | Rp 100,000                                                                                                    | Rp 0                 | 11 Apr 2021        | 21848128008039          | Sekolah          | Cetai           | 8         |
| <ul> <li>Principalitaneae eventuples secondariates</li> <li>Principalitaneae eventuples secondariates</li> </ul>                                                                                                    | 3               | SPP JANJARI 2021                    | Rp 100,000                   | Rp 0              | 01 Apr 2021         | 21848128028039                 | Sekolah        | Cetak          |          |                  | SPP JAMJARI 2021                     | Rp 100,000                                                                                                    | Rp 0                 | 11 Apr 2821        | 2184812/0/20039         | Sekolah          | Cetak           |           |
|                                                                                                    | -               | SPP FEBRUARI 2021                   | Rp 100,000                   | Rp 0              | 01 Apr 2021         | 2184012RxD0039                 | Sekolah        | Cetak          | 0        |                  | SPP FEBRUARE 2021                    | Rp 100,000                                                                                                    | Rp 0                 | 11 Apr 2021        | 2184812RxD8039          | Sekolah          | Cetak           |           |
| Etitalgatures unitaget samplinges                                                                                                    | NHO N           |                                     |                              |                   |                     |                                |                |                | CIN      | Hen I            |                                      |                                                                                                    |                      |                    |                         |                  |                 | CTW.      |
| Etitablikanse sessekes sessekes se                                                                                                    |                 |                                     |                              |                   |                     |                                |                |                | _        |                  |                                      |                                                                                                    |                      |                    |                         |                  |                 |           |
| Ethiotopictures enclosis andersitis                                                                                                    |                 |                                     |                              |                   |                     |                                |                |                |          |                  |                                      |                                                                                                    |                      |                    |                         |                  |                 |           |
|                                                                                                    | 0               | © PT, infra Daltal Numeriana        | alatio assessibilitationio   |                   |                     |                                |                |                |          | 0                | © FT into Dallal Numerican           | hadabala ayaantigadadahala                                                                                                    |                      |                    |                         |                  |                 | _         |
|                                                                                                    |                 |                                     | Annual and the second second |                   |                     |                                |                |                | •        |                  |                                      | and a second second sec |                      |                    |                         |                  |                 | •         |

### Step 6 - Klik Print dan Selesai

Langkah terakhir adalah menekan tombol Print untuk mencetak kwitansi tagihan tersebut.

Pastikan komputer Anda sudah terhubung dengan Printer, jika sudah klik Print.

Selamat, Anda sudah berhasil mencetak kwitansi.

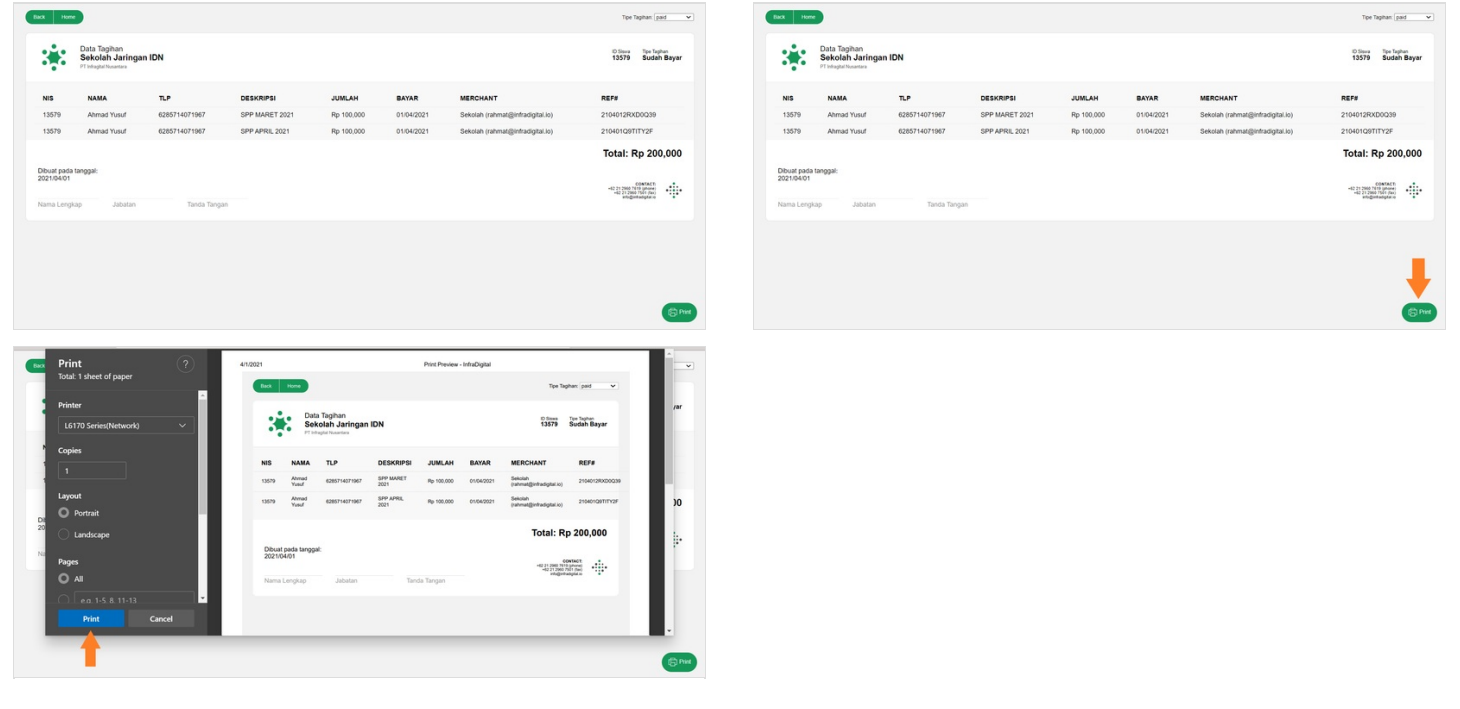